## Hi Eveyone!

Please find the step-by-step guide on how you can download the app called 'eFront'.

The image below will walk you through your journey with **eFront**.

Alternatively, you search eFront in Apple AppStore or Google PlayStore.

Download eFront from Google Play Store for Android Users:

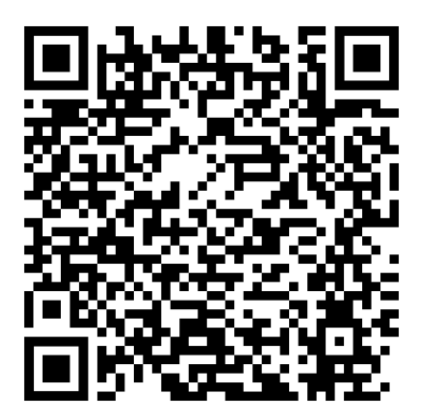

Apple App Store for iOS Users:

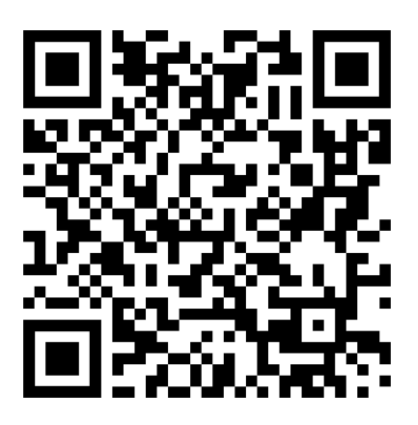

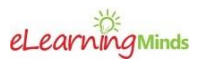

## iOS: How to download and access into eFront

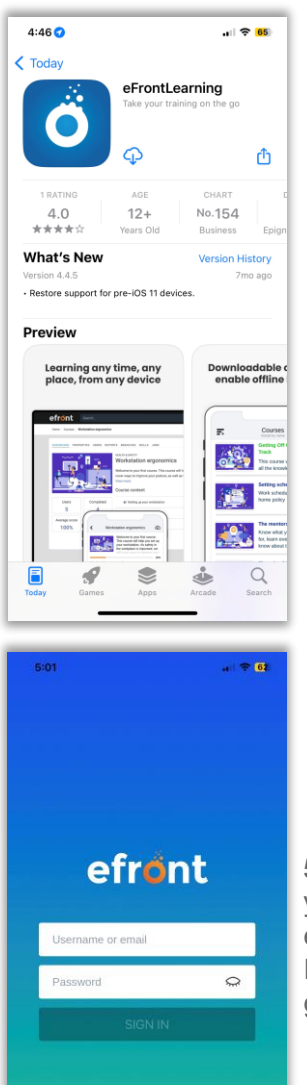

1. Download the app.

5. Sign in with your registered email/employee ID and password given.

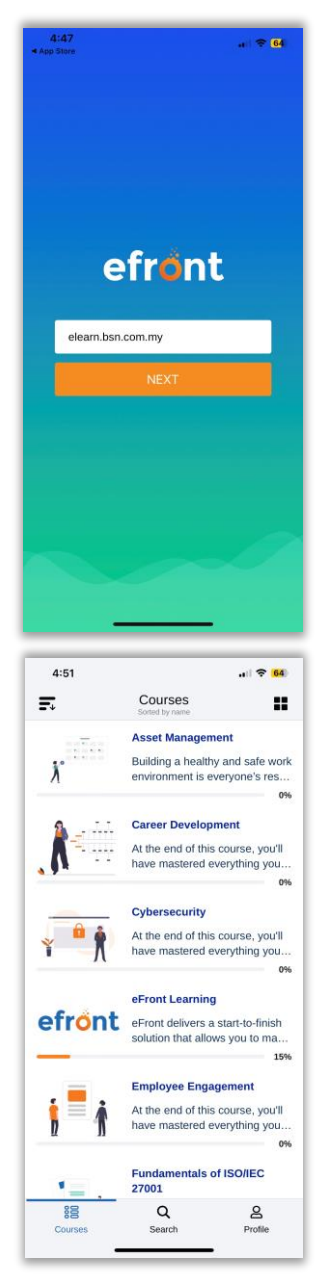

2. Enter the domain elearn.bsn.com.my

4. Start learning your first course!

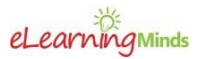

## Android: How to download and access into eFront

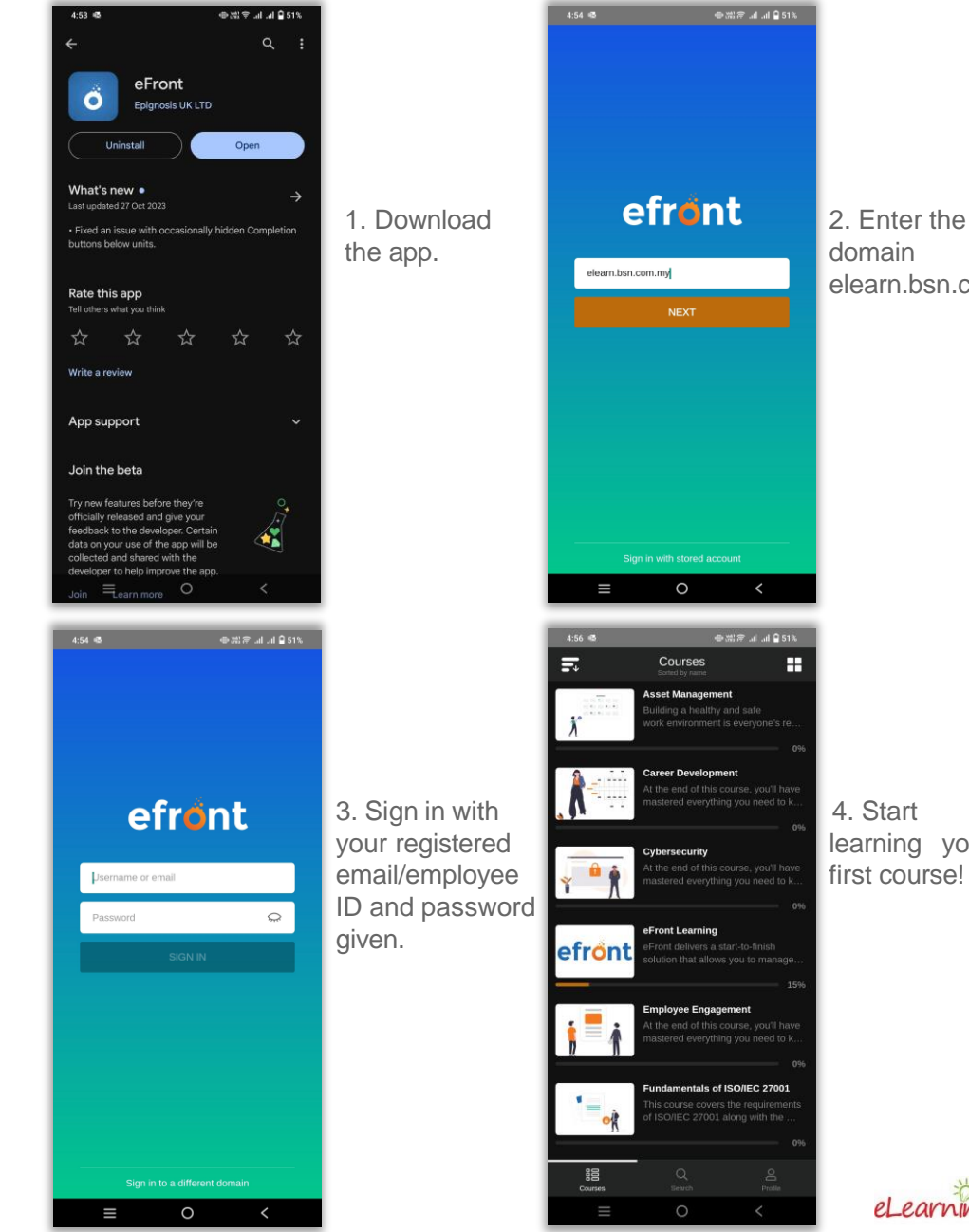

elearn.bsn.com.my

learning your first course!

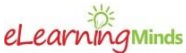